## Canon

## POWER SX7/SX6/SX60/X700 クイックスタートガイド PROJECTOR SX7/SX6/SX60/X700 クイックスタートガイド

このガイドはパワープロジェクターSX7/SX6/SX60/X700でノートパソコンの画像を投写する基本的な手順を 説明しています。プロジェクターは水平なテーブルの上に置いてください。

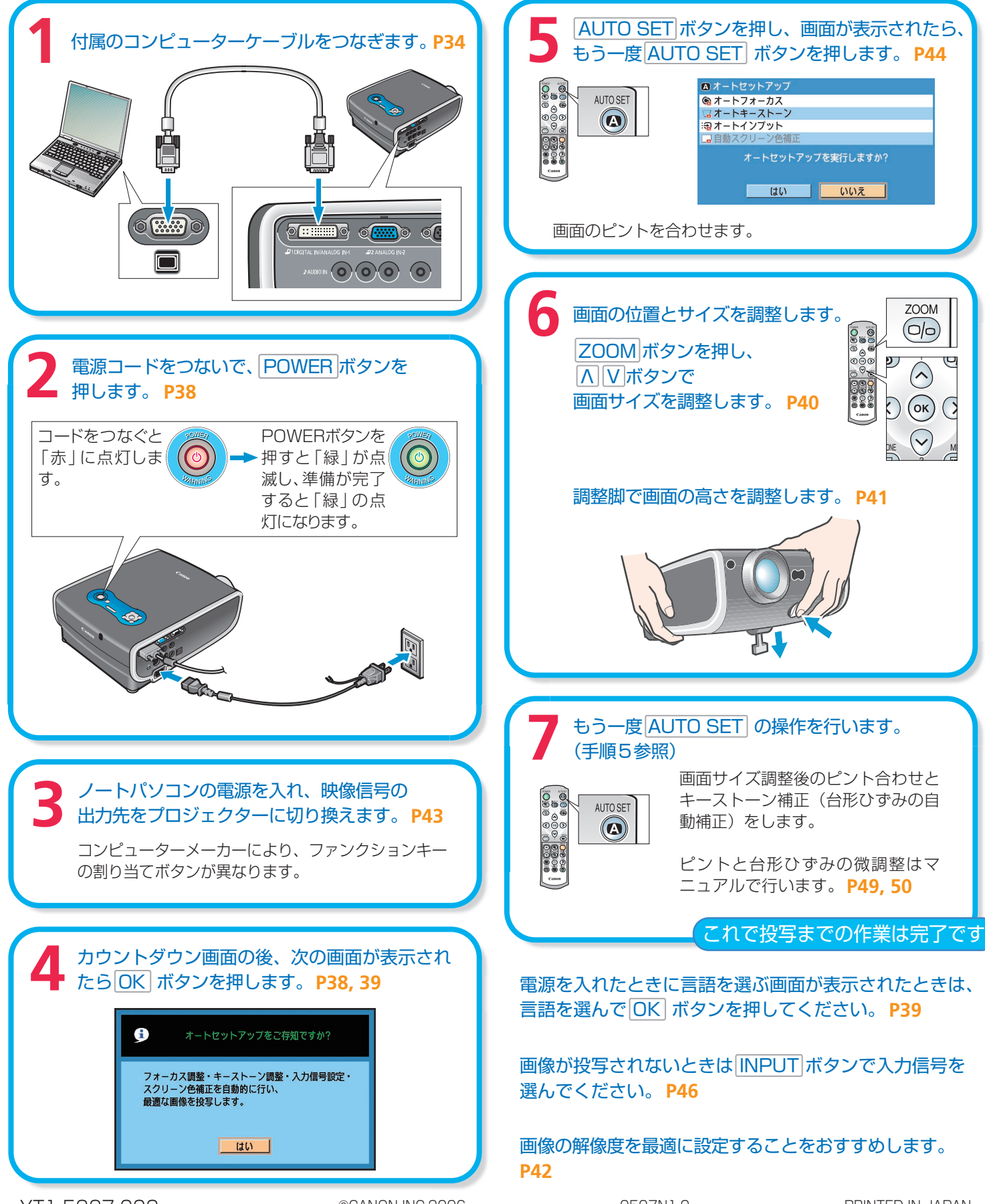

©CANON INC.2006

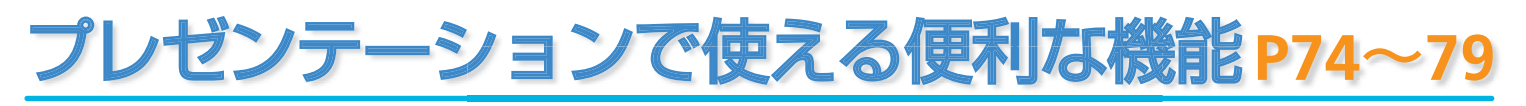

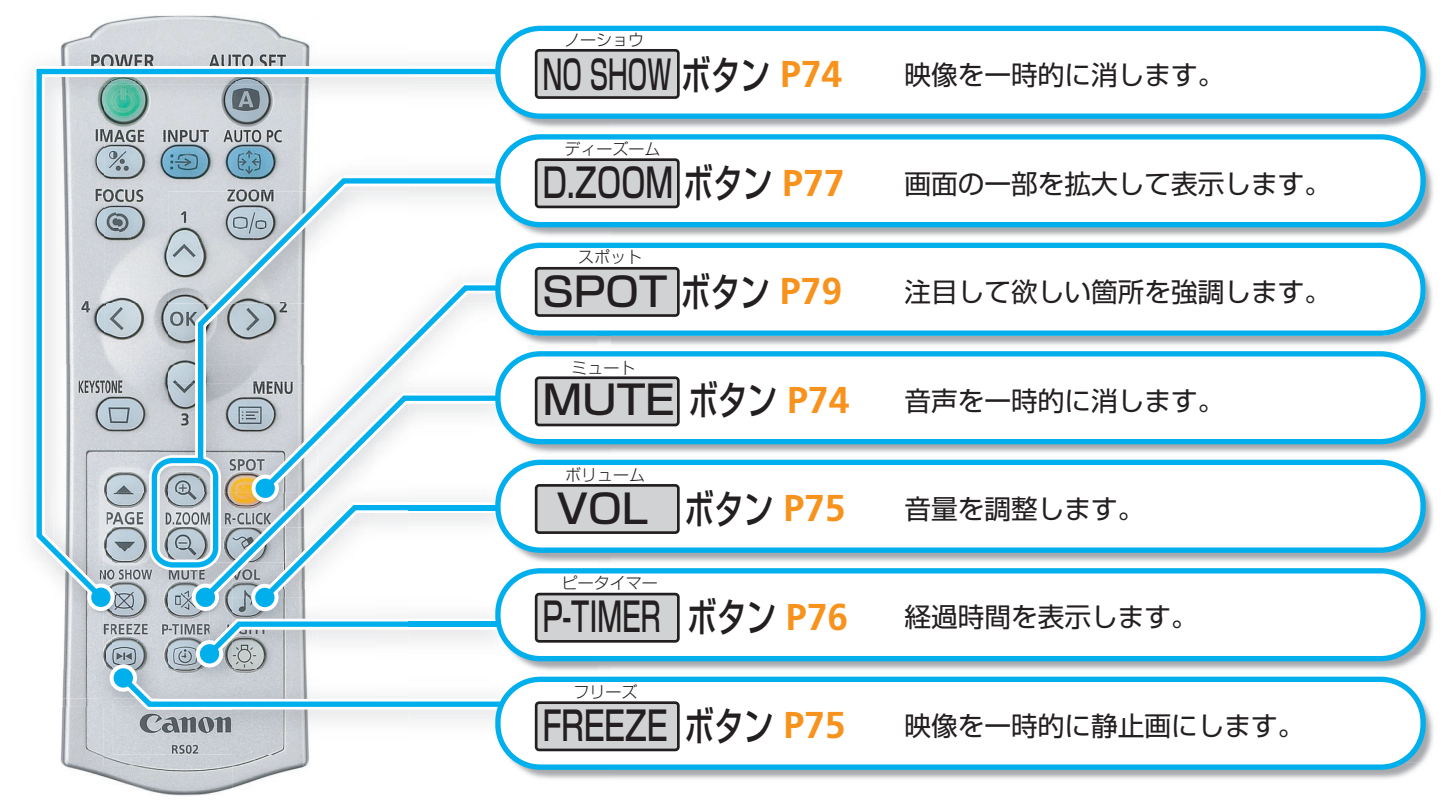

## プロジェクターをかたづける P58

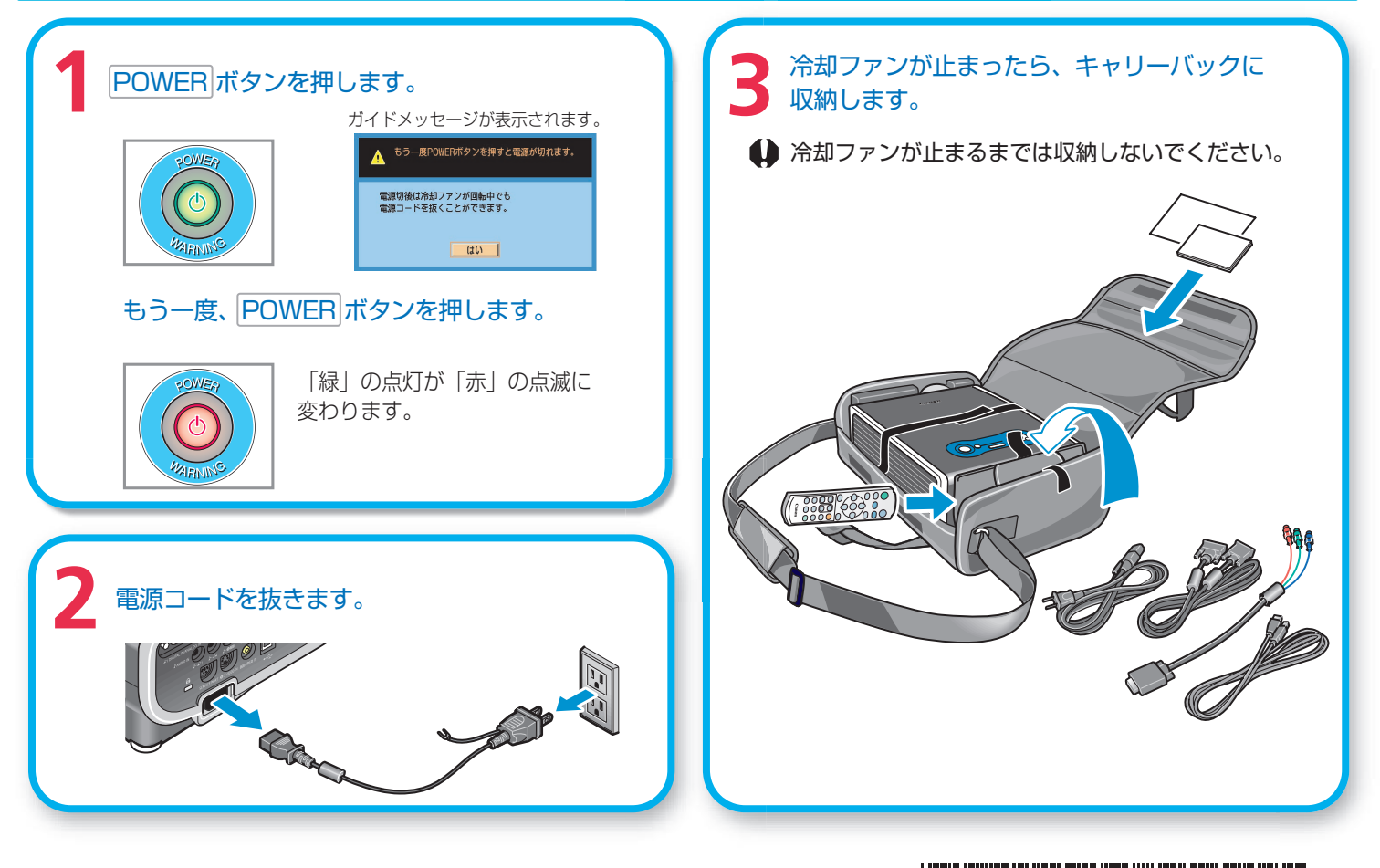

Y T 1 5 3 3 7 0 0 2